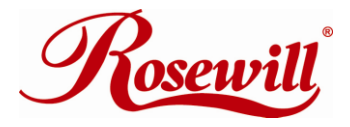

# 4 channel PCIex4 to SATA II Card RC218 User Manual

Download from Www.Somanuals.com. All Manuals Search And Download.

#### 4 channel PCIe x 4 to SATA II Card RC218

# Features

- Marvell 88SX7042 chipset
- Compliant with PCI Express Base Specification 1.0a
- Compliant with Serial ATA 1.0 specification with support for full complement of SATA II optional features
- Supports SATA II Native Command Queuing (NCQ)
- Provides four independent channels to support up to four Serial ATA drives
- Supports SATA up to 300MB/Sec
- Supports Windows® 2000, XP/2003 32/64 bit, Vista 32bit

## **Bus Interface**

PCI-Express x 4

## Connectors

- 4 x internal SATA connectors
- 2 x external eSATA connectors

## **Package Contents**

- 1 x PCIe SATA II 300 4-Channel Adapter RC218
- 1 x Driver CD
- 2 x SATA Data Cable
- 1 x Manual
- 1 x Low Profile bracket
- 1 x Floppy disk for fresh installation

## System Requirements

- PCI Express-enabled system with one available PCI Express slot.
- Windows® 2000, XP/2003 32/64 bit, Vista 32bit

## **Hardware Description**

|   | F       | escription          | Jumper Settings(Default Mode:1 | <ul> <li>2 close)</li> <li>1</li> <li>14</li> <li>15</li> <li>13</li> <li>12</li> </ul> |  |
|---|---------|---------------------|--------------------------------|-----------------------------------------------------------------------------------------|--|
| 1 | G (Jump | G (Jumper Settings) |                                |                                                                                         |  |
|   | JP      | Description         | Active Port                    |                                                                                         |  |
|   | J2-J5   | 1-2 close           | Enable SATA Connector D        |                                                                                         |  |
|   |         | 2-3 close           | Enable SATA Connector E        |                                                                                         |  |
|   | J6-J9   | 1-2 close           | Enable SATA Connector C        |                                                                                         |  |
|   |         | 2-3 close           | Enable SATA Connector F        |                                                                                         |  |

Download from Www.Somanuals.com. All Manuals Search And Download.

**Note:** There are six SATA ports in PCIe SATA II 300 4-Channel Adapter. We name these ports A to F. Ports A to D are internal SATA ports and E & F are external SATA ports. By changing the jumper setting on the PCIe SATA II 300 4-Channel Adapter that allows you to select between external and internal ports to use.. By default, Port A, B, C and D are working.

# Hardware Installation

- 1. Turn Off the power to your computer and any other connected peripheral devices.
- 2. Unplug the power cord from the back of the computer.
- 3. Remove your computer's cover.
- 4. Remove the slot bracket from an available PCI Express slot.
- To install the card, carefully align the card's bus connector with the selected PCI Express slot on the motherboard. Push the board down firmly, but gently, until it is well seated.
- 6. Replace the slot bracket's holding screw to secure the card.

# **Device Connection**

The PCIe SATA II 300 4-Channel Adapter is a four channel Serial ATA controller that supports up to four Serial ATA hard disk drives.

- 1. Install your hard disk drive(s) in chassis.
- 2. Connect the Serial ATA hard disk drive to the system power supply using the included Serial ATA power cable.
- 3. Connect one end of the Serial ATA cable to the hard disk drive.
- 4. Attach the other end of the Serial ATA cable to the Serial ATA

controller on the PCIe SATA II 300 4-Channel Adapter.

- 5. Follow the same instructions to connect up to four hard drives. Device connection is now complete.
- 6. Replace the computer cover and reconnect the power cord.

# **Driver Installation**

# For Windows® 2000

### For New Installation

- 1. Follow Windows® 2000 installation procedure.
- 2. Restart the computer when prompted by the installation.
- 3. At the Windows® 2000 Setup screen, press **F6** to install the driver.
- 4. When prompted, press **S** to specify the location of the driver.
- 5. Insert the floppy disk, then press **Enter**.
- 6. Select Marvell 88SX7042 Serial ATA Adapter for Windows 2000/XP/Server2003/Vista, then press Enter.
- 7. Press **Enter** to finish driver installation, then follow the on-screen instruction to complete the Windows installation.

**Note**: If the Security Alert warning pops up, click Yes. Our driver has passed Microsoft compatibility testing, this message appears during new installation.

## For An Existing Installation

- 1. At Found New Hardware Wizard, click Next.
- 2. Select Search for a suitable driver for my device(recommend) then click Next.

#### 4 channel PCIe x 4 to SATA II Card RC218

- Insert the driver CD, check CD-ROM drives, uncheck the other boxes, click Next, then click Next again.
- If the Digital Signature Not Found message appears, click Yes. Our driver has been thoroughly tested for stability and compatibility.
- 5. Click Finish.

# For Windows® XP/Server 2003

### For New Installation

- 1. Follow Microsoft's Windows installation procedure.
- 2. Restart the computer when prompted by Windows' installation.
- 3. At the Windows Setup screen, press F6 to install the driver.
- 4. When prompted, press **S** to specify the location of the driver.
- 5. Insert the floppy disk, then press **Enter**.
- 6. Select Marvell 88SX7042 Serial ATA Adapter for Windows 2000/XP/Server2003/Vista, then press Enter.
- 7. Press **Enter** to finish driver installation, then follow the on-screen instructions to complete the Windows installation.

**Note:** If the **Security Alert** warning pops up, click **Yes**. Our driver has passed Microsoft compatibility testing, this message appears during new installation.

### For An Existing Installation

### 1. At the Found New Hardware Wizard:

XP(w/SP1 or earlier)/Server 2003: continue to step #2 XP(w/SP2 or later)/Server 2003(w/SP1 or later): select **No, not** 

6

this time, then click Next.

- 2. Insert the driver CD, select **Install the software automatically** (Recommended), and click Next.
- If the Hardware Installation window pops up, click Continue Anyway, then Finish. Our driver has been thoroughly tested for stability and compatibility.
- 4. Click Finish.

## For Windows® XP-x64/Server 2003-x64 For New Installation

- 1. Follow Microsoft's Windows installation procedure.
- 2. Restart the computer when prompted by Windows' installation.
- 3. At the Windows Setup screen, press **F6** to install the driver.
- 4. When prompted, press **S** to specify the location of the driver.
- 5. Insert the floppy disk, then press **Enter**.
- 6. Select Marvell 88SX7042 Serial ATA Adapter for Windows XP/Server2003x64, then press Enter.
- 7. Press **Enter** to finish driver installation, then follow the on-screen instructions to complete the Windows installation.

**Note:** If the **Security Alert** warning pops up, click **Yes**. Our driver has passed Microsoft compatibility testing, this message appears during new installation.

### For An Existing Installation

At the Found New Hardware Wizard, select No, not this time, then click Next.

1. Insert the driver CD, select Install the software automatically

7

### (Recommended), and click Next.

- If the Hardware Installation window pops up, click Continue Anyway, then Finish. Our driver has been thoroughly tested for stability and compatibility.
- 3. Click Finish.

# For Windows® Vista

### For New Installation

- 1. Follow Microsoft's Windows installation procedure.
- 2. At the Windows Setup screen, press **Load Driver** to install the driver.
- Insert the floppy disk, please select Marvell Serial ATA Gen 2 PCI Express Adapter (A:\i386\mvsata.inf), then press Next. (Change A:\ to match your floppy drive letter)
- 4. Follow the on-screen instructions to complete the Windows installation.

### For An Existing Installation

- 1. At Found New Hardware Wizard, select Locate and install driver software (recommended).
- 2. Please insert the CD driver into your CD-ROM Drive, click Next.
- 3. If the system prompts the user informing the drivers are not signed, select the option **Install this driver software anyway**.
- 4. Click **Close** to complete the installation.

## To Verify Windows® Installation

- 1. Right click **My Computer** and click **Manage**.
- 2. Select Device Manager.
- Double click SCSI and RAID Controller or Storage controllers in Vista, then double click Marvell Serial ATA Gen 2 PCI Express Adapter to display driver properties. A message this device is working properly is displayed in the dialog box, the driver has been correctly installed.

Thank you for purchasing a quality Rosewill Product.

Please register your product at : www.rosewill.com for complete warranty information and future support for your product.

Free Manuals Download Website <u>http://myh66.com</u> <u>http://usermanuals.us</u> <u>http://www.somanuals.com</u> <u>http://www.4manuals.cc</u> <u>http://www.4manuals.cc</u> <u>http://www.4manuals.cc</u> <u>http://www.4manuals.com</u> <u>http://www.404manual.com</u> <u>http://www.luxmanual.com</u> <u>http://aubethermostatmanual.com</u> Golf course search by state

http://golfingnear.com Email search by domain

http://emailbydomain.com Auto manuals search

http://auto.somanuals.com TV manuals search

http://tv.somanuals.com